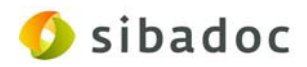

Procedimiento documentado para obtener cualquiera de las cuatro máquinas virtuales de "Kobli en un clic" (Especializadas, Colecciones privadas, Médicas y Rurales) desde VM Depot<sup>1</sup> y llevarla a la plataforma de Microsoft Azure<sup>2</sup>

## CONSIDERACIÓN IMPORTANTE A TENER EN CUENTA:

Aunque aquí documentamos el procedimiento global para que cualquier persona interesada pueda desplegarse una de las cuatro máquinas virtuales de "Kobli en un clic", es necesario indicar que el mismo consta de dos procesos que deben diferenciarse muy bien:

- A) La creación obligatoria de una cuenta de Microsoft Azure: Es un requisito que ha de realizarse preceptivamente habida cuenta de que este es el proveedor de nube comercial en el que se han aprovisionado las máquinas de "Kobli en un clic".
- B) El despliegue de la máquina virtual: Una vez que se dispone de una cuenta de Azure, el proceso de despliegue de la máquina virtual elegida sí que conceptualmente es un proceso sencillo y relativamente rápido que puede asimilarse a la idea del nombre del proyecto "Kobli en un clic".

## PASOS A SEGUIR:

- 1. Ir a <a href="https://vmdepot.msopentech.com/List/Index?sort=Featured&search=kobli">https://vmdepot.msopentech.com/List/Index?sort=Featured&search=kobli</a>
- 2. Hay que registrarse:

<sup>&</sup>lt;sup>1</sup> VM Depot es un catálogo open source de máquinas virtuales preconfiguradas que pueden ser desplegadas en Windows Azure. Estas máquinas vienen preconfiguradas con software, aplicaciones, herramientas de desarrollo, etc. Cualquier persona con una cuenta Microsoft puede ver el catálogo de máquinas existentes y desplegar una máquina virtual. Este servicio ha sido creado por "Microsoft Open Technologies".

<sup>&</sup>lt;sup>2</sup> Windows Azure es una plataforma que cuenta con diferentes servicios para aplicaciones, desde servicios que alojan aplicaciones en alguno de los centros de procesamiento de datos de Microsoft para que se ejecute sobre su infraestructura (Cloud Computing) hasta servicios de comunicación segura y federación entre aplicaciones.

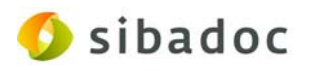

| ← → C 🍐 https://vmdepot.msopented | h.com/List/Index?sort=Featured&search=kobli                                            |                                                                     |                                                                                        |  |
|-----------------------------------|----------------------------------------------------------------------------------------|---------------------------------------------------------------------|----------------------------------------------------------------------------------------|--|
|                                   | VM Depot                                                                               |                                                                     | BIONSE PUBLICA SHARE MY ACCOUNT HE?                                                    |  |
|                                   | kobli                                                                                  |                                                                     | ٩                                                                                      |  |
|                                   | What                                                                                   | Why<br>Discoveries and supplies open source                         | How<br>Publishers can share Viti al Machine                                            |  |
|                                   | Linux and FreeBSD Virtual machine<br>images for easy deployment to Microsoft<br>Azure. | software on Microsoft Azure makes<br>sense, VM Depot makes it easy. | Images for free. Users discover and<br>deploy to Microsoft Azure with a Free<br>Trial. |  |
|                                   | Kobli - RURALES                                                                        |                                                                     | Sort By:                                                                               |  |
|                                   | Implementation de Kobil en Icitopara Biolotecac Rurales                                | ~                                                                   | O Featured                                                                             |  |

Se puede hacer a través de una cuenta de usuario de Windows Live, Yahoo! o Google. Si no se posee ya una, debemos crearnos un perfil de cualquiera de estos tres tipos.

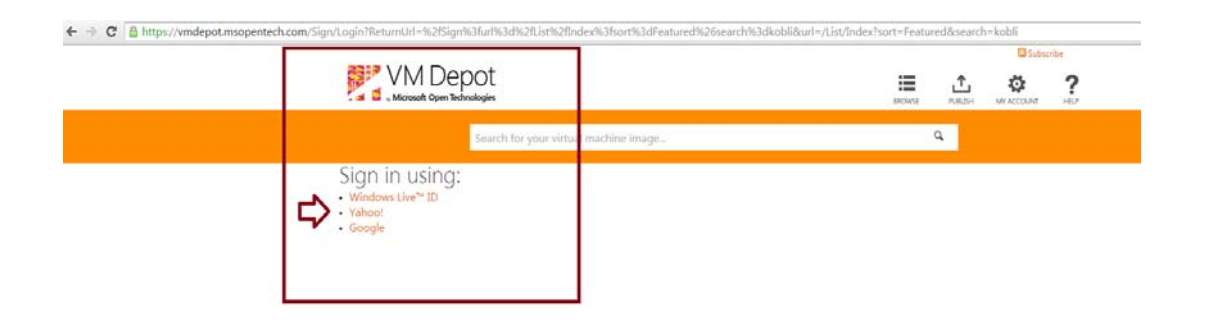

3. Introducir el término "Kobli" en el cuadro de búsqueda. Si se quiere ser más específico en la recuperación puede interrogarse por los distintos tipos de máquina: Colecciones privadas, Bibliotecas Medicas (no se pueden poner las tildes; por ello tampoco aparecen en otros datos descriptivos como "implementación"...), Especializadas y Rurales.

| VM Depot<br>Microsoft Open Technologies |     | BROWSE | Subse<br>PUBLISH | cribe Sol U<br>SHARE | MY ACCOUNT | R<br>HELP |
|-----------------------------------------|-----|--------|------------------|----------------------|------------|-----------|
| kobli                                   |     |        |                  | Q,                   |            |           |
| What                                    | Why | Hc     | w                |                      |            |           |

4. Seleccionar la máquina que interese y hacer clic en "Create Virtual Machine".

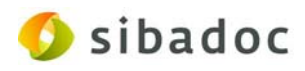

|                                                                                                    |                                                                                                    | IEI 📩 🗳 🏟 ?                                                                                                    |
|----------------------------------------------------------------------------------------------------|----------------------------------------------------------------------------------------------------|----------------------------------------------------------------------------------------------------|
| Kobli                                                                                                    |                                                                                                    | ٩                                                                                                    |
| What<br>A community managed repository of<br>Linux and FreeBSD virtual machine<br>images for easy deployment to Microsoft<br>Azure. | Why<br>Discovering and running open source<br>software on Microsoft Azure makes<br>sense, VM Depot makes it easy. | How<br>Publichers can share Virtual Machine<br>Images for free. Users discover and<br>deploy to Microsoft Azure with a Free<br>Trial. |
| Kobli - COLECCIONES PRIVADAS                                                                                                    | 5                                                                                                    | Sort By.                                                                                                    |
| Version Description is not Available<br>Publisher Medium Instance - Playform: debian 7                                              | (kali)                                                                                                    | Clate Added  Name Platform                                                                                                    |
| Create Votual Machine                                                                                                    | 使き含含含     Deployment Tutorial                                                                                     | Rating                                                                                                    |
| Kobli - RURALES                                                                                                    |                                                                                                    | Category.                                                                                                    |

5. El siguiente paso debe ser la creación de una suscripción a la plataforma Azure. Nosotros elegimos la de prueba que es gratuita "free trial" (hasta 150 € de crédito gratuito) pero existen otras opciones.

|                                                                                                    |                                                                                                    | Subs         | scribe Sol Ug  | garte Fernández <mark>S</mark> i | gn Out    |
|----------------------------------------------------------------------------------------------------|----------------------------------------------------------------------------------------------------|--------------|----------------|----------------------------------|-----------|
|                                                                                                    |                                                                                                    | BROWSE       | PUBLISH        | MY ACCOUNT                       | ?<br>HELP |
| Search for your virtual ma                                                                                                   | achine image                                                                                                    |              | ٩              |                                  |           |
| Configure Azure Subscription Profile                                                                                         |                                                                                                    |              |                |                                  |           |
| To deploy a virtual machine from a VM Depot image you nee<br>our servers. Please provide your subscription profile below. If | d to save your Azure subscription profile file in your browser's local s<br>you do not currently have your subscription profile then read the ins<br>DRAG & DROP TO SET PUBLISH PROFILE<br>or click to browse & choose file | storage. W   | e do not store | e this informatio                | on on     |
| OBTAINING YOUR MICROSOFT AZURE SUBSCRIPTION PROFILE                                                                          |                                                                                                    |              |                |                                  |           |
| If you do not yet have a Microsoft Azure Subscription you ca                                                                 | n sig up for free trial.                                                                                                    |              |                |                                  |           |
| Once you have an active subscription you can download y <mark>ou</mark><br>into your browsers local storage.                 | r <mark>Azure publish settings file and save it l</mark> ocally. Once you have a copy                                                                                                    | of this file | drag it into t | he box above to                  | o save it |
| NOTE: If you are currently logged into VM Depot using a Mit<br>out of VM Depot first, or you can download your publish sett  | rosoft Live account that is different to the one associated with your <i>l</i> ings using different browser or in private mode.                                                                                             | Azure subs   | cription then  | you will need to                 | o log     |

Y te lleva a la siguiente pantalla:

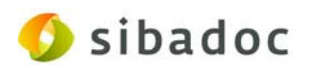

| Microsoft Azure                     |                          | SALES 900-809756 MY ACCOUNT          | PORTAL Search                        |
|-------------------------------------|--------------------------|--------------------------------------|--------------------------------------|
| Features Pricing Documentation Dov  | wnloads Marketplace Blog | Community Support                    | FREE TRIAL                           |
|                                     |                          |                                      |                                      |
| Free one-month t                    | rial                     |                                      |                                      |
| Sign up for free and c              | et €150 to               | <ul> <li>Virtual Machines</li> </ul> | ✓ Mobile Push                        |
| spend on all Azure se               | ,<br>rvices              | ✓ SQL Databases                      | ✓ Media Streaming                    |
|                                     |                          | ✓ Websites                           | <ul> <li>Active Directory</li> </ul> |
|                                     |                          | 🗸 Hadoop                             | <ul> <li>Everything else</li> </ul>  |
| Or buy now ►                        |                          |                                      |                                      |
| Frequently Asked Questions •        |                          |                                      |                                      |
| More questions? Call us: 900-809756 |                          |                                      |                                      |
|                                     |                          |                                      |                                      |

Azure es un servicio de Microsoft. Por este motivo es necesario crearse o contar con una cuenta de la marca para disfrutar de la Solución de infraestructura y plataforma como servicio Azure.

Si ya se tiene, introducir los datos de autenticación. Si no, hay que hacerse con una.

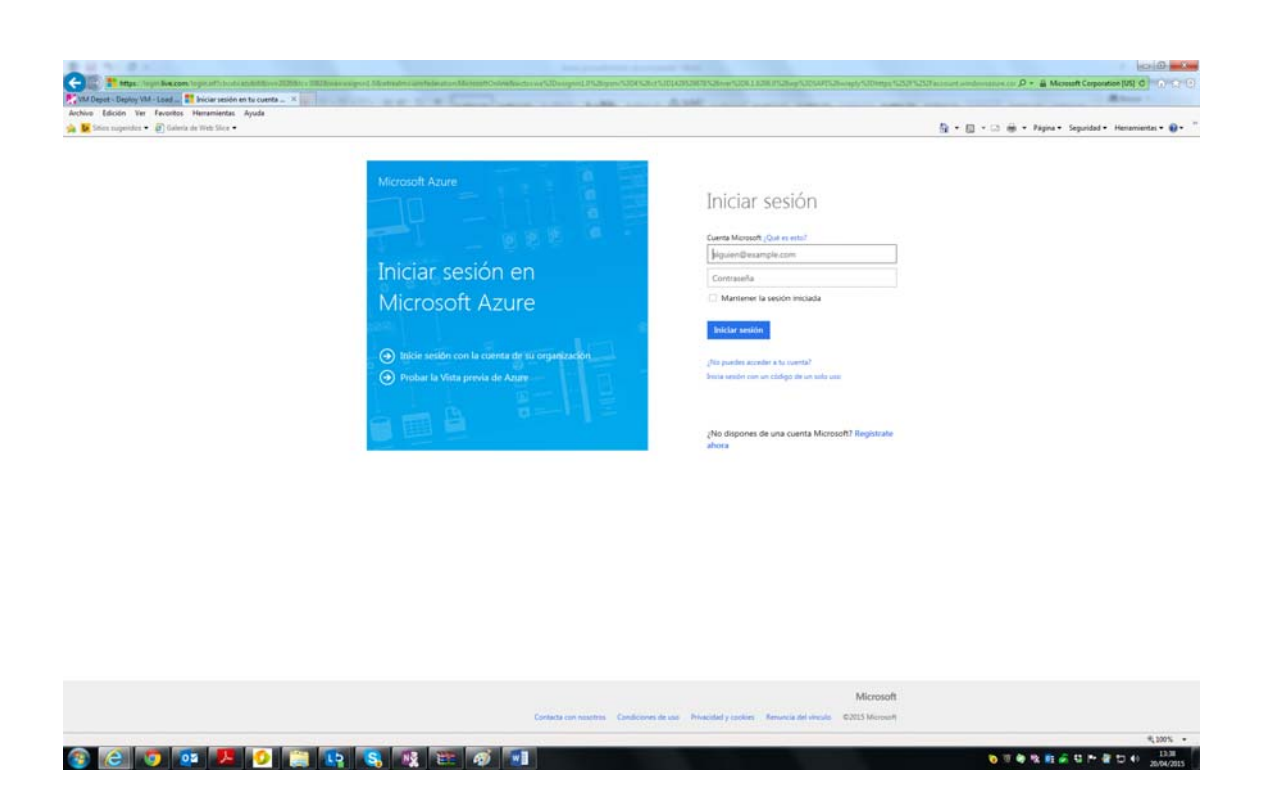

Introducir los datos solicitados. De inicio, como ya se ha comentado anteriormente, hay una opción de "Evaluación gratuita" que te permite utilizar hasta 150 € de uso sin cobro.

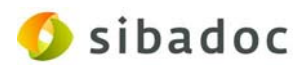

|                                                                                                    | Microsoft                          | A                                              |                             |          |  |
|----------------------------------------------------------------------------------------------------|------------------------------------|------------------------------------------------|-----------------------------|----------|--|
| Suscribirse                                                                                                    | WICTOSOIL                          | Azure                                          | marta muster da Calta       | atocas + |  |
| the second second second                                                                                                    | 1 Acerca de us                     | ted                                            |                             |          |  |
| Evaluación gratuita                                                                                                    | NOMERE                             | APRUIDOS                                       | PABLO REGIÓN (0)            |          |  |
| Más información 🛩                                                                                                    | Marta                              | Martinez Valencia                              | Espata                      | ~        |  |
|                                                                                                    | 0                                  | DIRECCIÓN DE CONTACTO (E)                      | EMPRESA/ESCUELA             |          |  |
|                                                                                                    | - Opicional -                      |                                                | - Opcinnal -                |          |  |
|                                                                                                    | TELÉFONO DEL TRABAIO               |                                                |                             |          |  |
|                                                                                                    | 809 X001 1001                      |                                                |                             |          |  |
|                                                                                                    | 2 Confirmación                     | n por móvil @                                  |                             |          |  |
|                                                                                                    | Enviar mensaje de 1                | esto Ollename                                  |                             |          |  |
|                                                                                                    | España (+34)                       |                                                |                             |          |  |
|                                                                                                    | ane xxx xxx                        | Chest manual                                   | a de resto                  |          |  |
| and the second second second second second second second second second second second second second second second                                                                                                    |                                    |                                                |                             |          |  |
| 100 C                                                                                                    | 3   Información (                  | de pago @                                      |                             |          |  |
|                                                                                                    | а I                                |                                                |                             |          |  |
| and the second second sec | 4 Acuerdo                          |                                                |                             |          |  |
|                                                                                                    | TAcepto el acuendo de              | la suscripción, los detañes de la prierta y la | metaración de privacidad.   |          |  |
|                                                                                                    | Microsoft puede usar               | mi correo electrónica y mi teléfono para p     | oporcioner ofertas especial | ies de   |  |
|                                                                                                    | Microsoft Azure.                   |                                                |                             |          |  |
|                                                                                                    |                                    | 2011                                           |                             |          |  |
|                                                                                                    | Story Dear                         |                                                |                             |          |  |
|                                                                                                    |                                    |                                                |                             |          |  |
| and the second second second second second second second second second second second second second second second                                                                                                    |                                    |                                                |                             |          |  |
| Essential Stiff-actively com                                                                                                    | nies Matacameriaes (Hermitide lega | Provense en contacto con nesatrico. Propi      | Mit                         | crosoft  |  |
|                                                                                                    |                                    |                                                | @ 2018 Microarth            |          |  |
|                                                                                                    |                                    |                                                |                             |          |  |
|                                                                                                    |                                    |                                                |                             |          |  |

| Evaluación gratuita<br>Más información 🔽                                                                        | 1 Acerca de usted                                                                                                    |                                                                       |
|----------------------------------------------------------------------------------------------------|----------------------------------------------------------------------------------------------------|-----------------------------------------------------------------------|
| 150 €<br>Crédito de Windows Azure<br>Acceso completo a todos los servicios.<br>Explore los servicios que desee. | NOMBRE     APELIDOS       Marta     Martínez Valencia       CIF     DIRECCIÓN DE CONTACTO       - Opcional -     Image: Contractor of the contractor of the contrac | pAÍS O REGIÓN   España   IMPRESA/ESCL ELA  C-Opcional -  gie de texto |

|                                                            |                                                                                                    | P-80 010                                |
|------------------------------------------------------------|----------------------------------------------------------------------------------------------------|-----------------------------------------|
| / Depet - Deploy VM - Lond 💶 Administrar - Microsoft Aza × | NAMES AND A DESCRIPTION OF AND ADDRESS AND ADDRESS ADDRESS | Aller I                                 |
| o Edición Ver Fevoritos Herramientas Ayuda                 |                                                                                                    | B                                       |
| Sper inflander . 1 Consert on Lings 2006 .                 | Minoreli Anue                                                                                                    | • · · · · · · · · · · · · · · · · · · · |
|                                                            |                                                                                                    |                                         |
|                                                            | suscripciones marketplace perfil características de vista previa                                                                                                    | • 😔                                     |
|                                                            | Haga dic en una suscripción para ver los detalles y el suo.                                                                                                    |                                         |
|                                                            | E Evaluación gratuita Pendiente                                                                                                    |                                         |
|                                                            | Espere mientras configuramos la suscripción (Haga clic aquí para actualizar)                                                                                                    |                                         |
|                                                            | (e) agregar suscription                                                                                                    |                                         |
|                                                            | barlie Mhacitet ; celles Varia coverces Dismacle sys Rome es celles on reales. Presectore coverlans. Microso<br>6 2011 Monuti                                                                                                    | ά                                       |
|                                                            |                                                                                                    |                                         |

🚺 sibadoc

6. Una vez registrado en Azure (sea en modo evaluación gratuita, como el que se aquí se documenta, o en otros modos de suscripción), hay que volver a entrar a VM Depot y hacer clic en "Azure publish settings file" (archivo de configuración).

|                                                                                                    | 60 SUDS                                       | cribe Solid   | igane remanuez 5  | ign Out   |  |
|----------------------------------------------------------------------------------------------------|-----------------------------------------------|---------------|-------------------|-----------|--|
| Microsoft Open Technologies                                                                                                    | BROWSE                                        |               | MY ACCOUNT        | ?         |  |
| Search for your virtual machine image                                                                                                    |                                               | Q,            |                   |           |  |
| Configure Azure Subscription Profile                                                                                                    |                                               |               |                   |           |  |
| To deploy a virtual machine from a VM Depot image you need to save your Azure subscription profile file in your browser<br>our servers. Please provide your subscription profile below. If you do not currently have your subscription profile then rear<br>DRAG & DROP TO SET PUBLISH PROFILE<br>or click to browse & choose file | r's local storage. We<br>d the instructions b | e do not stor | re this informati | on on     |  |
| OBTAINING YOUR MICROSOFT AZURE SUBSCRIPTION PROFILE                                                                                                    |                                               |               |                   |           |  |
| If you do not yet have a Microsoft Azure Subscription you can sign up for a free trial.                                                                                                    |                                               |               |                   |           |  |
| Once you have an active subscription you can the subscription of a save it locally. Once you have into your browsers local storage.                                                                                                    | e a copy of this file                         | drag it into  | the box above t   | o save it |  |
| NOTE: If you are currently logged into VM Depot using a Microsoft Live account that is different to the one associated wi<br>out of VM Depot first, or you can download your publish settings using different browser or in private mode.                                                                                          | th your Azure subse                           | cription ther | n you will need t | o log     |  |

Este archivo de configuración (clic indicado con la flecha en el pantallazo anterior) hay que guardarlo localmente en el ordenador.

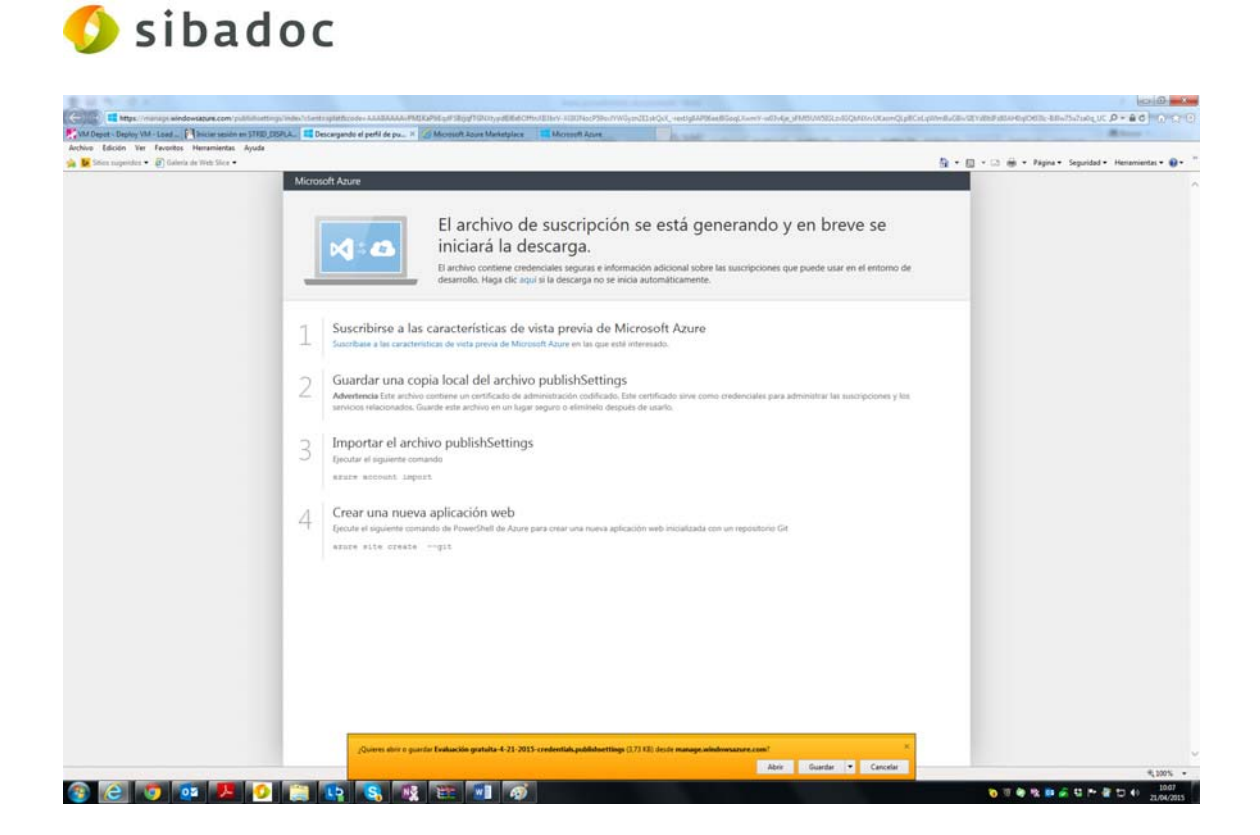

Dado que las explicaciones de Azure para los pasos de este procedimiento son complejas, sugerimos seguir nuestras instrucciones que facilitan el mismo. Por lo tanto realice inicialmente solo el paso 2 "Guardar copia local del archivo publishSettings" y guárdese en local en su ordenador.

| 1 Sunt                       | a las características de vista previa de Microsoft Azure                                                                                                    |
|------------------------------|----------------------------------------------------------------------------------------------------|
| 2 Guardar ur<br>Aterteca las | ia copia local del archivo publichétings<br>archivo primir o rachitario na anteriornativo contracto, fun ambigato ame considerazione para administrar na superprimere a la<br>archivo contra na anterior en o fugar agragano a demando de contra. |
| 3 Incontar e                 | an nivo publishSettings                                                                                                    |
| 4 Creations of the second    | anne aplicación web<br>consum no heachad de Azere per oras nore un nore patractite set incatante con or reproduced de<br>consume trape                                                                                                    |
|                              |                                                                                                    |
|                              |                                                                                                    |

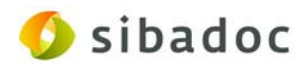

Posteriormente vuelva a la pantalla del VM Depot y seleccione, tras hacer clic en el enlace de la caja señalado en la impresión de pantalla mostrada a continuación, el fichero descargado.

| VM Dep                                                         | ) Ot<br><sub>zotogies</sub>                                                                                                    | BROWSE                           | <b>≜</b>             |                  | ?     |  |
|----------------------------------------------------------------|----------------------------------------------------------------------------------------------------|----------------------------------|----------------------|------------------|-------|--|
|                                                                | Search for your virtual machine image                                                                                                    |                                  | Q,                   |                  |       |  |
| Configure Azure Su                                             | bscription Profile                                                                                                    |                                  |                      |                  |       |  |
| o deploy a virtual machine fr<br>ur servers. Please provide yo | om a VM Depot image you need to save your Azure subscription profile file in your browser's loca<br>ur subscription profile below. If you do not currently have your subscription profile then read the i | il storage. We<br>instructions b | do not stor<br>elow. | e this informati | on on |  |
|                                                                | DRAG & DROP TO SET PUBLISH PROFILE<br>or click to browse & choose file                                                                                                    |                                  |                      |                  |       |  |

| Entregableoa-v0.1_KEV_IVIIVI                             | 10,                                     | /02/2015 13:20 | WICrosoft Word D | 884 KB |
|----------------------------------------------------------|-----------------------------------------|----------------|------------------|--------|
| Evaluación gratuita-4-21-2015-credentials.publishsetting | gs 21,                                  | /04/2015 10:13 | Archivo PUBLISHS | 4 KB   |
| Sf FileZilla_3.10.1.1_win32-setup (2)                    | Tipo: Archivo PUBLISHSETTINGS           | 102/2015 13:45 | Aplicación       | 725 KB |
| T FTC21334_0                                             | Tamaño: 3,73 KB                         | 03/2015 10:04  | Adobe Acrobat D  | 963 KB |
| 🛱 GasNatural consultoria documental activos 08042015 (   | Fecha de modificación: 21/04/2015 10:13 | 04/2015 9:39   | Adobe Acrobat D  | 260 KB |

7. Como en el paso 4 del presente documento ya habíamos seleccionado la máquina (biblioteca) de nuestro interés, VM Depot, una vez descargado el fichero de configuración, directamente nos lleva a ella... Si no fuese así, debe volverse a buscar la máquina que queramos obtener...

| 👫 VM Depot - Deploy VM - V × 🎦 Iniciae sesión en STRID, DISPLA 💷 Des                                                                                                    | cargando el perfil de public 🚺 Iniciar sesión                          | en STRID, DEFLA.                                                                                                    |                                                                                       | Alter 1                                             |
|----------------------------------------------------------------------------------------------------|------------------------------------------------------------------------|----------------------------------------------------------------------------------------------------|---------------------------------------------------------------------------------------|-----------------------------------------------------|
| Archivo Edición Ver Fevoritos Hemamientas Ayuda<br>Stocs supervides • 🗿 Galeria de Web Sice •                                                                                                    |                                                                        |                                                                                                    |                                                                                       | 🏷 + 👩 + 🖾 🖮 + Pagna + Sepuridad + Henomientes + 📦 + |
|                                                                                                    |                                                                        |                                                                                                    | Subscribe Sol Ugarte Fernández Sig                                                    | x Out                                               |
| 1 and 1 and 1 an | VM Depot                                                               |                                                                                                    | ≣ ⊥ ¢                                                                                 | ?                                                   |
|                                                                                                    | ar - Honson Open Honologen                                             |                                                                                                    | BIOWS PUBLICH MY ACCOUNT                                                              | HEP                                                 |
|                                                                                                    | Search for yo                                                          | our virtual machine image                                                                                                    | 9                                                                                     |                                                     |
|                                                                                                    | Create an Azure VM b                                                   | ased on Kobli - ESPECIALIZADAS                                                                                                    |                                                                                       |                                                     |
|                                                                                                    | Last Publisher/Jedos Averand                                           | In Platformetrician 7                                                                                                    |                                                                                       |                                                     |
|                                                                                                    | DIG name                                                               | kobilespec-615652008082482117 doudacp.net                                                                                                    |                                                                                       |                                                     |
|                                                                                                    | Uper Name                                                              | azureuser                                                                                                    |                                                                                       |                                                     |
|                                                                                                    | Racovord                                                               | Contem [                                                                                                    | 1                                                                                     |                                                     |
|                                                                                                    | VM Name, vindeport-folds                                               | M Soe Balk, A3 (2 core; 85 GB memory) Report West Europe<br>aDVANCED                                                                                                    |                                                                                       |                                                     |
|                                                                                                    |                                                                        |                                                                                                    |                                                                                       |                                                     |
|                                                                                                    | This image is provided and licence<br>performance, and does not provid | d to you by community members. Microsoft Open Technologies, Inc., does not sore<br>is any ficense rights or support for them. By using unsupported images, you might fo | en these images for security, compatiblity or<br>orfet Windows Acure availability SLA |                                                     |
|                                                                                                    | I agree to the terms of use and                                        | d acknowledge that I am getting this software from the publicher indicated and share                                                                                    | the publisher's legal terms apply to it                                               |                                                     |
|                                                                                                    | motion and red frends rights                                           |                                                                                                    |                                                                                       |                                                     |
|                                                                                                    |                                                                        |                                                                                                    | <b>A</b>                                                                              |                                                     |
|                                                                                                    |                                                                        |                                                                                                    | MADHINE                                                                               |                                                     |
|                                                                                                    |                                                                        |                                                                                                    |                                                                                       |                                                     |
|                                                                                                    |                                                                        |                                                                                                    |                                                                                       |                                                     |
|                                                                                                    |                                                                        |                                                                                                    |                                                                                       |                                                     |
|                                                                                                    |                                                                        |                                                                                                    |                                                                                       |                                                     |
| Open                                                                                                    | Source Program Office                                                  |                                                                                                    |                                                                                       |                                                     |
| ****                                                                                                    | Manual                                                                 |                                                                                                    |                                                                                       | ₹,200% •                                            |

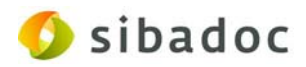

Una vez autenticados hacer clic en la opción "Create virtual machine". Hay que aceptar los "términos de uso".

|                                                                                                    | VIM Depot<br>Microsoft Open Technologies                                                                                                    |                                                                    |                                                                     |                                                           | BROWSE               | <b>↑</b><br>PUBLECH |                             | ?           |
|----------------------------------------------------------------------------------------------------|----------------------------------------------------------------------------------------------------|--------------------------------------------------------------------|---------------------------------------------------------------------|-----------------------------------------------------------|----------------------|---------------------|-----------------------------|-------------|
|                                                                                                    | Search for your virt                                                                                                    | tual machine image                                                 |                                                                     |                                                           |                      | d,                  |                             |             |
|                                                                                                    | Create an Azure VM based                                                                                                    | on Kobli - ESPECIA                                                 | ALIZADAS                                                            |                                                           |                      |                     |                             |             |
|                                                                                                    | Real Publisher:Medios Avanzados Plat                                                                                                    | tformadebian 7                                                     |                                                                     |                                                           |                      |                     |                             |             |
|                                                                                                    | DNS name                                                                                                    | Lab Stress C SECON                                                 | 10405305101                                                         |                                                           |                      |                     |                             |             |
|                                                                                                    | User Name                                                                                                    | azureuser                                                          |                                                                     | p.mee                                                     |                      |                     |                             |             |
|                                                                                                    | Factword                                                                                                    |                                                                    | Confern                                                             |                                                           |                      |                     |                             |             |
|                                                                                                    | VM Name: vmdepos-kobil VM Sibe                                                                                                    | Bacic, AC (Cloored, 3 5 08 mer                                     | emory) Region: West Europ<br>ADVA9                                  | VED -                                                     |                      |                     |                             |             |
|                                                                                                    | Web to see to see think and the set of the                                                                                                    | . No. and the second second second                                 | and the second second second second                                 |                                                           |                      |                     |                             |             |
| Г                                                                                                    | performance, and does doe provide any id<br>I agree to the territor of use and acknow                                                                                                    | cerse rights or support for the<br>wiedge that I am getting this s | em. By using unsupported images<br>software from the publisher into | pet, you might forfek Wind<br>dicated and that the public | fows Abure a         | walabiley SU        | t                           |             |
| L                                                                                                    | Microsoft does not provide rights for this s                                                                                                    | software.                                                          |                                                                     | Г                                                         |                      |                     |                             |             |
|                                                                                                    |                                                                                                    |                                                                    |                                                                     |                                                           | CRE                  |                     |                             |             |
|                                                                                                    |                                                                                                    |                                                                    |                                                                     | L                                                         |                      | MACHINE             |                             |             |
| el proceso de<br>'M Depot                                                                                                    | creación de la                                                                                                    | a máquin                                                           | a virtual.                                                          | E                                                         | 3 Subscrib           | se Soll             | lgarte Fernánc              | ez Sign Ou  |
| el proceso de<br>M Depot<br>Ikrosoft Open Technologies                                                                                                    | creación de la                                                                                                    | a máquin                                                           | a virtual.                                                          | BROV                                                      | 3 Subscrib<br>VSE    | e Sol U<br>PUBLISH  | Igarte Fernánc              | lez Sign Ou |
| el proceso de<br>'M Depot<br>licrosoft Open Technologies<br>Search for y                                                                                                    | creación de la                                                                                                    | a máquin                                                           | a virtual.                                                          | BROV                                                      | 3 Subscrib<br>rse    | e Sol U<br>PUBLISH  | lgarte Fernánc              | lez Sign Ou |
| el proceso de<br>M Depot<br>Incresoft Open Technologies<br>Search for y<br>Create an Azure VM 1                                                                                                    | creación de la<br>rour virtual machine image<br>based on Kobli - ESPEC                                                                                                    | a máquin                                                           | a virtual.                                                          | E<br>BROW                                                 | 3 Subscrib<br>VSE    | e Sol U<br>PUBLISH  | lgarte Fernánc              | lez Sign Ou |
| el proceso de<br>M Depot<br>Itorsoft Open Technologies<br>Search for y<br>Create an Azure VM 1                                                                                                    | creación de la<br>rour virtual machine image<br>based on Kobli - ESPEC                                                                                                    | a máquin<br>cializadas                                             | a virtual.                                                          | E                                                         | 3 Subscrit           | e Sol U<br>PUBLISH  | Igarte Fernánc              | Iez Sign Ou |
| el proceso de<br>M Depot<br>icrosoft Open Technologies<br>Search for y<br>Create an Azure VM I<br>(fall PublisherMedios Avenue                                                                                                    | creación de la<br>our virtual machine image<br>based on Kobli - ESPEC                                                                                                    | a máquin<br>cializadas                                             | a virtual.                                                          | E<br>BROV                                                 | Subscrib             | oe Soi U<br>PUBLISH | igarte Fernánc              | lez Sign Ou |
| el proceso de<br>M Depot<br>Icrosoft Open Technologies<br>Search for y<br>Create an Azure VM 1<br>Create an Azure VM 1<br>Create an Azure VM 1                                                                                                    | creación de la<br>rour virtual machine image<br>based on Kobli - ESPEC<br>edos Platformstebian ?                                                                                                    | a máquin<br>CIALIZADAS                                             | a virtual.                                                          | E                                                         | 3 Subscrit           | PUBLISH             | igarte Fernánce<br>MY ACCOU | lez Sign Ou |
| el proceso de<br>'M Depot<br>trosoft Open Technologies<br>Search for y<br>Create an Azure VM I<br>(felt PublishersMedics Averas<br>DNS name<br>Uzer Name                                                                                                    | creación de la<br>our virtual machine image<br>based on Kobli - ESPEC<br>etos Platformstebian 7<br>kobliespec-63565<br>jazureuser                                                                                                    | a máquin<br>CIALIZADAS                                             | a virtual.                                                          | E<br>BROV                                                 | Subscrit             | e Sol U<br>PUBLISH  | Igarte Fernánc              | NT HEI      |
| el proceso de<br>M Depot<br>terosof Open Technologies<br>Search for y<br>Create an Azure VM 1<br>(techi Publisher:Medios Avanz<br>DNS name<br>User Name<br>Password                                                                                                    | creación de la<br>rour virtual machine image<br>based on Kobli - ESPEC<br>ados Platform:debian 7<br>kcobliespec-63365<br>azureuser                                                                                                    | a máquin<br>CIALIZADAS                                             | a virtual.                                                          | E<br>BROV                                                 | SE<br>SE             | Soi U               | Igarte Fernánc              | iez Sign Ou |
| el proceso de<br>M Depot<br>ficrosoft Open Technologies<br>Search for y<br>Create an Azure VM I<br>(c                                                                                                    | creación de la<br>our virtual machine image<br>based on Kobli - ESPEC<br>dos Platformadebian 7<br>kobliespec-63565<br>jazureuser                                                                                                    | a máquin                                                           | cloudapp.net                                                        | E                                                         | Q                    | e Sol U             | Igarte Fernánc              | tez Sign Ou |
| el proceso de<br>M Depot<br>Iterosoft Open Technologies<br>Search for y<br>Create an Azure VM 1<br>(Create an Azure VM 1<br>(Create an Azure VM 1<br>(Create an Azure VM 1<br>(Create an Azure VM 1<br>(Create an Azure VM 1<br>(Create an Azure VM 1<br>(Create an Azure VM 1)                                                                                                    | creación de la<br>rour virtual machine image<br>based on Kobli - ESPEC<br>dos Platform:debian 7<br>kcobliespec-63365<br>jazureuser<br>vi Size: Basic, A2 (2 cores, 3.5 GB i                                                                                 | a máquin<br>CIALIZADAS                                             | doudapp.net                                                         | ERCY                                                      | Q<br>Q               | No Sol L            | Igarte Fernánc              | rт нег      |
| el proceso de<br>M Depot<br>trosoft Open Technologies<br>Search for y<br>Create an Azure VM I<br>Create an Azure VM I<br>Create an Azure VM I<br>User Name<br>Password<br>VM Name: vmdepos-kobi                                                                                                    | creación de la<br>our virtual machine image<br>based on Kobli - ESPEC<br>dos Platform:debian 7<br>kobliespec-63565<br>jazureuser<br>vi Size: Basic, A2 (2 cores, 3.5 GB i<br>Scheduli                                                                       | a máquin                                                           | la virtual.                                                         |                                                           | a Subscrit           | e Sol L<br>PUBLICH  | Igarte Fernánc              | а нен       |
| el proceso de<br>M Depot<br>Microsoft Open Technologies<br>Search for y<br>Create an Azure VM 1<br>Create an Azure VM 1<br>Create an | creación de la<br>rour virtual machine image<br>based on Kobli - ESPEC<br>dos Platform:debian 7<br>kcobliespec-63565<br>jazureuser<br>Vi Size: Basic, A2 (2 cores, 3.5 GB)<br>Scheduli<br>sed o you by community members.<br>de o you by community members. | a máquin                                                           | la virtual.                                                         |                                                           | for secure available | ty, compare         | Igarte Fernánc              | an Hee      |

El mismo pasa por varias fases (Loading cargo, Flying by wire, etc.) y, a pesar de que se indica que suele tardar entre 15 y 25 minutos, ésta puede no ser una información real pues el tiempo del proceso depende del estado de la red y de la nube; existe una barra de proceso que nos va informando.

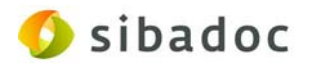

|                                                | A Desire From Security of a 10.000 - 2017/200011730/557-411000-964-4555-4610 - DerPetting-1-                     |                                                         |                                                                 |                      | P-86 00020                                        |
|------------------------------------------------|----------------------------------------------------------------------------------------------------|---------------------------------------------------------|-----------------------------------------------------------------|----------------------|---------------------------------------------------|
| VM Depet - Deploy VM - V ×                     |                                                                                                    |                                                         |                                                                 |                      |                                                   |
| Archivo Edición Ver Fevoritos Herramientas     | Ayuda                                                                                                    |                                                         |                                                                 |                      |                                                   |
| 🔒 💹 Stien nugeriden 🔹 🗿 Galeria de Web Slice 🔹 |                                                                                                    |                                                         | O Laborate - Col Lineste F                                      | n •                  | 📮 • 🗈 👼 • Página • Seguridad • Herramientas • 📦 • |
|                                                | BP VM Depot                                                                                                    |                                                         |                                                                 |                      |                                                   |
|                                                | Microsoft Open Technologies                                                                                      |                                                         | BROWGE PUBLICH MY                                               | CODUME HELP          |                                                   |
|                                                |                                                                                                    |                                                         |                                                                 |                      |                                                   |
|                                                | Search for your virtual machine i                                                                                | mage                                                    | ц.                                                              |                      |                                                   |
|                                                | CONFRMATION                                                                                                    |                                                         |                                                                 |                      |                                                   |
|                                                | Your respect to deploy Asure Virtual Machine has been scheduled, you will be notife<br>the current stance below. | d by email to subuparte@siliadoc.es once your uncut mai | inne is really to use (usually within around $15\mathcharman d$ | rube). You cari view |                                                   |
|                                                | You can also this page and later used the current status on the VM Deploy Datus pa                               | ge at any time.                                         |                                                                 |                      |                                                   |
|                                                | Cloud Service (VM Name)                                                                                          | Status                                                  | Status Message                                                  | Time (UTC)           |                                                   |
|                                                |                                                                                                    |                                                         |                                                                 | 4/22/2015            |                                                   |
|                                                | kobilespec-635652954882559704 (vmdepor-kobil)                                                                    | Spannenting ground stars                                | Initializing Cloud Service                                      | 110805               |                                                   |
|                                                | Open Source Program Office                                                                                       | Contact us Privacy & Cookins                            | Terms of use © 2014 Microsoft Ope                               | Technologies, Inc.   |                                                   |
|                                                |                                                                                                    |                                                         |                                                                 |                      |                                                   |
|                                                |                                                                                                    |                                                         |                                                                 |                      |                                                   |
|                                                |                                                                                                    |                                                         |                                                                 |                      | ٩,30% •                                           |

| Your report to deping Asset Tribul Machine has been scheduled, you will be notified the surrent datus between | in and is subgetellabeled one part that native ine | ndy to use locally with a new d 2012 w | muter). The carry line          |        |              |            |                  |
|----------------------------------------------------------------------------------------------------|----------------------------------------------------|----------------------------------------|---------------------------------|--------|--------------|------------|------------------|
| The card care the page and later one the surrent data on the TM Depay Data page                               | n di piy 174.                                      |                                        |                                 |        |              |            |                  |
| Cloud Service (VM Name)                                                                                       | 14148                                              | Property and Date                      | Time (JTO                       |        |              |            |                  |
| kolikipe-kitictolikibitointe (makpo-koli)                                                                     | passion book can                                   | Forg Dout Service                      | HISD CONS<br>LLICHOS<br>Amrufic |        |              |            |                  |
| The report if it is the contract of the contract of the second                                                |                                                    |                                        |                                 |        |              |            |                  |
|                                                                                                    |                                                    |                                        |                                 |        |              |            |                  |
|                                                                                                    |                                                    |                                        |                                 |        |              |            |                  |
|                                                                                                    |                                                    |                                        |                                 |        |              |            |                  |
|                                                                                                    |                                                    |                                        |                                 |        |              |            |                  |
|                                                                                                    |                                                    |                                        |                                 |        | •            |            | 0                |
| VIVI DEPUL                                                                                                    |                                                    |                                        |                                 | BROWSE | PUBLISH      | MY ACCOUNT | ?<br>HELP        |
| Microsoft Open Technologies                                                                                   |                                                    |                                        |                                 | BROWSE | PUBLISH      | MY ACCOUNT | <b>?</b><br>HELP |
| VIVI レビレUL<br>Microsoft Open Technologies<br>Search for                                                       | your virtual machine image                         |                                        |                                 | BROWSE | PUBLISH      | MY ACCOUNT | <b>?</b><br>HELP |
| Search for                                                                                                    | your virtual machine image                         |                                        |                                 | BROWSE | PUBLISH<br>Q | MY ACCOUNT | <b>?</b><br>HELP |
| Search for<br>ONFIRMATION                                                                                     | your virtual machine image                         |                                        | n er onra veur virtual machie   | BROWSE | PUBLISH      |            | <b>?</b><br>HELP |

Cuando la máquina virtual esté creada nos avisan por correo electrónico.

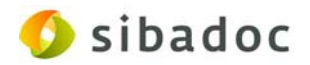

| De: <u>vm_depot@noreply.msopentech.com</u> [mailto:vm_depot@noreply.msopentech.com]<br>Enviado el: lunes, 11 de mayo de 2015 11:49                           |
|----------------------------------------------------------------------------------------------------|
| Para: Sol Ugarte Fernández                                                                                                    |
| Asunto: Virtual Machine vmdepot-kobli is ready (no reply)                                                                                                    |
| Your Virtual Machine (vmdepot-kobli) has been deployed and is ready to access at kobliespec-<br>635669338405386121.cloudapp.net (SSH username is azureuser). |
| You can view and manage the machine via the Microsoft Azure Portal                                                                                           |
| We'd really like to hear about your experience on <u>Twitter Facebook</u> or <u>email</u> .                                                                  |
| Thank you,<br>VM Depot Team.                                                                                                    |
| This is an auto-generated email. Please do not reply to this email.                                                                                          |

También en la tabla nos lo indican con el estado "Succeeded".

| Cloud Service (VM Name)                       | Status    | Status Message                                                                       | Time (UTC)            |
|-----------------------------------------------|-----------|--------------------------------------------------------------------------------------|-----------------------|
| toblimedic-635653800709736453 (vmdepot-kobli) | Succeeded | VM based on Kobli - MEDICAS is ready: koblimedic-<br>635653800709736453.cloudapp.net | 4/23/2015<br>10:01:51 |
|                                               | ~         | [ Region:West Europe VM Size:Basic_A2 ]                                              | AM UTC                |

8. Desde el panel de control de Azure debemos acceder a nuestro perfil y desde allí obtener la dirección para trabajar sobre la máquina provisionada. Esta dirección, como se observa en el punto anterior, también se puede obtener desde el "Status Message" (texto en naranja) e incluso desde el mensaje de correo electrónico de éxito de la operación que nos llega desde Azure.

|                     | ESTADO DEL                                                                       | CRÉDITO                                                                                                    | $\oplus$                                                                                                    | marta.m.valencia@sibado  | .es 🏟                                                                                                    |
|---------------------|----------------------------------------------------------------------------------|----------------------------------------------------------------------------------------------------|----------------------------------------------------------------------------------------------------|--------------------------|----------------------------------------------------------------------------------------------------|
| máquinas virte      | uales                                                                            |                                                                                                    |                                                                                                    |                          |                                                                                                    |
| INSTANCIAS IMÁGENES | DISCOS                                                                           |                                                                                                    |                                                                                                    |                          |                                                                                                    |
| NOMBRE              | ↑ ESTADO                                                                         | SUSCRIPCIÓN                                                                                                    | UBICACIÓN                                                                                                    | NOMBRE DE DNS            | Q                                                                                                    |
| vmdepot-kobli       | Ejecutándose (Tiempo de es                                                       | Evaluación gratuita                                                                                                    | Oeste de Europa                                                                                                    | kobliespec-6356529848825 | 09704.                                                                                                    |
| vmdepot-kobli       | Ejecutándose (Tiempo de es                                                       | Evaluación gratuita                                                                                                    | Oeste de Europa                                                                                                    | kobliespec-6356537146358 | 11585.                                                                                                    |
| vmdepot-kobli       | → ✓ Ejecutándose                                                                 | Evaluación gratuita                                                                                                    | Oeste de Europa                                                                                                    | koblimedic-6356538007097 | 36453                                                                                                    |
|                     |                                                                                  |                                                                                                    |                                                                                                    |                          | - 11                                                                                                    |
|                     |                                                                                  |                                                                                                    |                                                                                                    |                          | _                                                                                                    |
|                     |                                                                                  |                                                                                                    |                                                                                                    |                          |                                                                                                    |
|                     | MÁQUINAS VIRU<br>INSTANCIAS IMÁGENES<br>NOMBRE<br>Vmdepot-kobii<br>Vmdepot-kobii | ESTADO DEL<br>máquinas virtuales<br>INSTANCIAS IMÁGENES DISCOS<br>NOMBRE  ESTADO<br>vindepot-kobil  Securitáridose (Tiempo de es)<br>vindepot-kobil  Vindepot-kobil  Vindepot-kobil | ESTADO DEL CRÉDITO<br>máquinas virtuales<br>INSTANCIAS IMÁGENES DISCOS<br>NOMBRE ESTADO SUSCRIPCIÓN<br>Vindepot-kobli EstADO SUSCRIPCIÓN<br>Vindepot-kobli EstADO Suscripción<br>Vindepot-kobli EstADO Suscripción<br>Vindepot-kobli EstADO Suscripción<br>Vindepot-kobli Vindepot-kobli Vindepot-ko | ESTADO DEL CRÉDITO       | ESTADO DEL CRÉDITO          marta.m.valencia@ebbado             máquinas virtuales           máquinas virtuales          INSTANCIAS       IMÁGENES       DISCOS             NOMBRE |

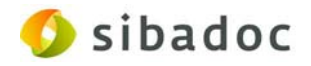

9. Acceder al panel de la máquina.

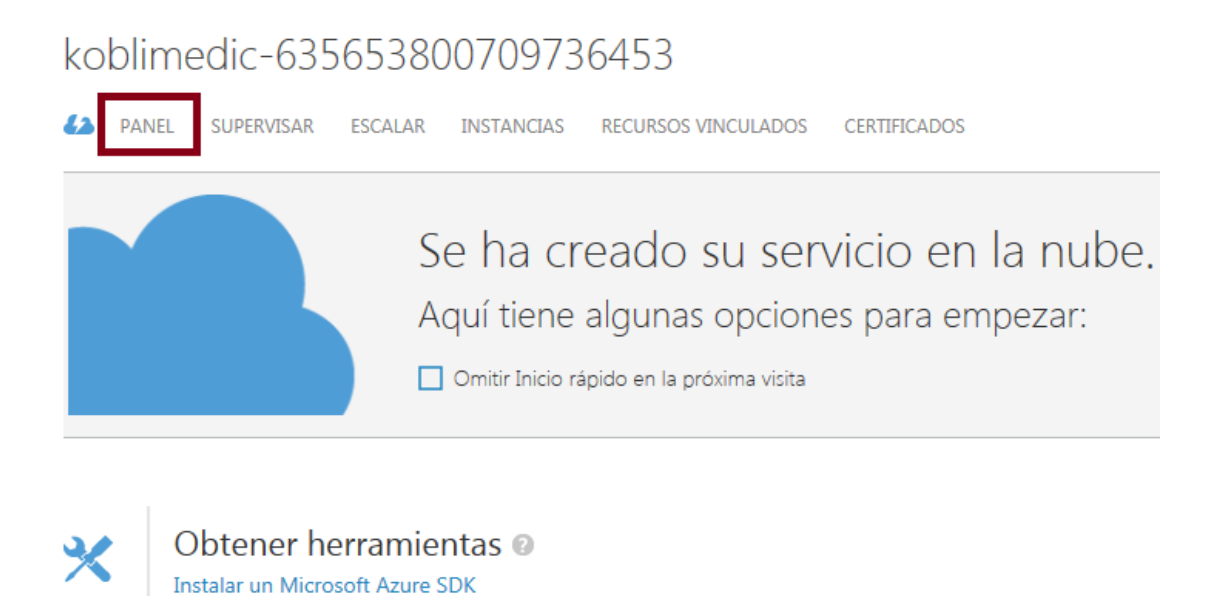

10. En ese panel de datos encontramos el nombre de la máquina con el que dirigirnos a cualquier navegador.

| 008 |                     |                                                                                                    |                                                                                                    |
|-----|---------------------|----------------------------------------------------------------------------------------------------|----------------------------------------------------------------------------------------------------|
|     | Microsoft Azure 🛛 🗸 | ESTADO DEL CRÉDITO                                                                                                    | marta.m.valencia@sibadoc.es                                                                                                    |
|     |                     | estado de escalado automático<br>Para empezar a usar el escalado automático, agregue máquinas virtuales a un conjunto de disponibilidad | vista rápida                                                                                                    |
|     | kobilespec-635652   |                                                                                                    | Ver las aplicaciones y<br>los servicios aplicables                                                                                |
|     | kobliespec-635653   | REGISTINOS DE OPERACIONES DE ESCALADO AUTOMATICO                                                                                        | U Ver registros de reinicio                                                                                                    |
|     |                     | información general del uso                                                                                                    | ESTADO<br>Ejecutándose                                                                                                    |
|     | <i>~</i>            | KOBLIMEDIC-635653800709736453 OTROS SERVICIOS EN LA NUBE DISPONIBLE                                                                     | SERVICIOS DE ADMINISTRACIÓN<br>Registros de operaciones                                                                           |
|     |                     | 2 NÚCLEOS<br>KOBLINEDIC-656658800709736453 6 de 20 NÚCLEOS                                                                              | NOMBRE DE IMPLEMENTACIÓN<br>vmdepot-kobii                                                                                         |
|     |                     | recursos vinculados                                                                                                    | ETIQUETA DE IMPLEMENTACIÓN<br>dm1kZX8vdC1rb2/saQ==                                                                                |
|     |                     | No tiene recursos vinculados. Puede vincular recursos como bases de datos o almacenamiento para                                         | DIRECCIÓN IP VIRTUAL (VIP) PÚBLICA<br>23.97.177.199                                                                               |
|     | ©<br>₽              | escalar, configurar y supervisar su servicio en la nube y sus recursos al mismo tiempo.<br>ADMINISTRAR RECURSOS VINCULADOS ④            | EXTREMOS DE ENTRADA<br>wmdepol-kobis : 23.97.177.199.80<br>wmdepol-kobis : 23.97.177.199.9000<br>wmdepol-kobis : 23.97.177.199.22 |
|     |                     |                                                                                                    | UBICACIÓN<br>Oeste de Europa                                                                                                    |
|     |                     |                                                                                                    | CREADO<br>23/04/2015 12:07:23                                                                                                    |
|     |                     |                                                                                                    | ÚLTIMA MODIFICACIÓN<br>24/04/2015 11:38:23                                                                                        |
|     | <u> </u>            |                                                                                                    | ID. DE IMPLEMENTACIÓN<br>35957c7928b34fc0a1160cc581b5eaf                                                                          |
|     | <b>4</b> 2          |                                                                                                    | NOMBRE DE LA SUSCRIPCIÓN                                                                                                    |
|     | <i>.</i> 0          |                                                                                                    | ID. DE SUSCRIPCIÓN                                                                                                    |
|     | 9                   | Г                                                                                                    | 44477e80-2127-46ee-832c-10d3da776f56<br>NOMBRE DE DNS                                                                             |
|     | \$                  |                                                                                                    | koblimedic-<br>635653800709736453.cloudapp.net                                                                                    |
|     |                     | CTINIX ELANA                                                                                                    | 0                                                                                                    |

SIBADOC S.L. C/ Nicasio Gallego, 4 - 91 598 35 84 info@sibadoc.es www.sibadoc.es

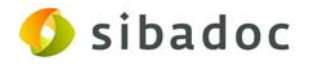

11. Después debemos introducir en la barra de direcciones de cualquier navegador los datos indicados a continuación:

http://nombre de DNS:8080 (en nuestro caso y como se ve en el pantallazo anterior: http://koblimedic-635653800709736453.cloudapp.net:8080)

Nos aparece la pantalla de acceso de la instancia de máquina virtual y allí consignamos inicialmente los siguientes datos de usuario y password.

usuario: kobli\_usu password: kobli\_pass

| Provide and the second of the part is a feature of |                                                                                                    |                                                                                                    |
|----------------------------------------------------|----------------------------------------------------------------------------------------------------|----------------------------------------------------------------------------------------------------|
| Archivo Edición Ver Fevoritos Herramientas Avuda   | AN A REAL PROPERTY AND ADDRESS ADDRESS | and the second second se |
| 🎪 😈 Sitios sugeridos 🔹 🧃 Galería de Web Slice 🔹    |                                                                                                    | 🛐 * 🔯 * 💷 🗰 * Página * Seguridad * Herramientas * 🚱 *                                                                                                    |
| r                                                  | <image/>                                                                                                    |                                                                                                    |
|                                                    |                                                                                                    |                                                                                                    |

12. A partir de aquí y siguiendo las sencillas instrucciones que aparecerán a continuación, ya podemos empezar a trabajar con la máquina virtual elegida de de "Kobli en un clic".

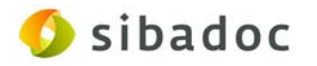

| 2 C 11                                                      | Manager a strander and the second strand strands of the second strands of the second str |                                                                                                    |
|-------------------------------------------------------------|----------------------------------------------------------------------------------------------------|----------------------------------------------------------------------------------------------------|
| C 🕼 🖉 http://kckimedic-635653800 700736453 cloudapp.        | ME #800 rgs-bestelmenter/ dickentel platers)                                                                                                    | P+0 0 0 0                                                                                                    |
| Services en la ruba - Microsof. 🔁 Koha-Kobii - Instalador W | A X [] [] [] [] [] [] [] [] [] [] [] [] []                                                                                                    |                                                                                                    |
| Archivo Edición Ver Fevoritos Herramientas Ayuda            |                                                                                                    | D + II + C m + Mana - Sensitat - Henomentar - D -                                                                                                    |
|                                                             | Kota /coli de bibliotectas médicas         Exta /coli de bibliotectas médicas         Instalador Web > Cambio o contraseña Administrador (de sistema)         Configure su cuenta          Contacta de Administrador *         Instala contraseña de Administrador *         Instala contraseña de Administrador *                                                                                                    | hydrone and hydrone and hydrone an |
|                                                             | S und ind enviado el formulario con la nueva contrateña la página no navegara al siguiente paso por favor recargue la página (PS)                                                                                                    |                                                                                                    |
|                                                             |                                                                                                    | 4,200%                                                                                                    |
|                                                             |                                                                                                    | 1 1 1 1 1 1 1 1 1 1 1 1 1 1 1 1 1 1 1                                                                                                    |